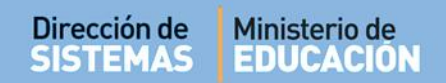

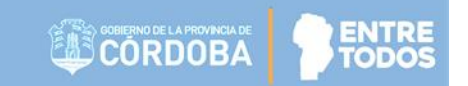

## SISTEMA GESTIÓN ESTUDIANTES

## CAMBIAR ESTUDIANTE DE DIVISIÓN

- DIRECTIVOS -

## **NIVEL INICIAL - PRIMARIO - SECUNDARIO**

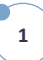

## ÍNDICE

| SIS  | TEMA GESTIÓN ESTUDIANTES                                                                                        | 1  |
|------|----------------------------------------------------------------------------------------------------|----|
| 1.   | Personas autorizadas para Cambiar Estudiante de División                                                        | .3 |
| 2.   | Acceso                                                                                                    | .3 |
| 3.   | Situaciones que pueden presentarse al momento de Cambiar un Estudiante de División                              | .4 |
| 3.1. | Estudiante no posee Notas Registradas previamente en el Sistema                                                 | .5 |
| 3.2. | Estudiante posee Notas Registradas en el Sistema y se cambia a una División con el mismo Plan de Estudio        | .6 |
| 3.3. | Estudiante posee Notas Registradas en el Sistema y se cambia a una División con un Plan de<br>Estudio diferente | .6 |

### SISTEMA GESTIÓN ESTUDIANTES - CAMBIAR ESTUDIANTE DE DIVISIÓN -

#### 1. Personas autorizadas para Cambiar Estudiante de División

Esta acción puede ser realizada por el Directivo de la Escuela o por las personas que éste haya autorizado (Secretarios/Preceptores u Otros) a través de la opción "Gestionar Personal Autorizado".

Para habilitar al Personal, puede consultar el tutorial "Gestionar Personal Autorizado" que se encuentra en <u>http://www.cba.gov.ar/gestion-estudiantes/</u>

#### 2. Acceso

El acceso para realizar esta Acción se encuentra disponible en dos secciones diferentes:

La primera opción es acceder desde el Listado de Acciones Disponibles en **Cambiar Estudiante de División**.

Una vez que haya ingresado a esta sección, seleccionar el Curso donde se encuentra actualmente Matriculado el Estudiante y Q Buscar.

**13** Cambiar Estudiante de División

| E MENU                                                                                                    |                    |                             | Escuela: A | DOLFO ALSINA - CAMBIAR ESCUE |
|----------------------------------------------------------------------------------------------------|--------------------|-----------------------------|------------|------------------------------|
| CAMBIAR ESTUDIANTE D                                                                                                | e División         |                             |            | ¿NECESITA AYUDA              |
| SELECCIONAR CURSO DE ORIGEN-                                                                                        |                    |                             |            |                              |
| Curso: PRIMER GRADO "MA" MAÑ                                                                                        | ANA (687196446)    |                             |            |                              |
|                                                                                                    |                    |                             |            |                              |
| Q Buscar                                                                                                    |                    |                             |            |                              |
| OETALLE PLANES DE ESTUDIO     687196446 - PRIMARIA JORNADA :      RESULTADOS DE BÚSQUEDA  Mostrar 10       entradas | DELESTABLECIMIENTO |                             |            | Buscar:                      |
| Nro. Documento                                                                                                    | Sexo               | Apellido                    | Nombre     | Acciones                     |
|                                                                                                    | No. he             | av datos disponibles en la  | tabla      |                              |
|                                                                                                    | NO DA              | ay dates disperiibles en la |            |                              |

Secretaría de Gestión Administrativa Dirección de Sistemas (+54) (0351) 4462400 int. 3010/3011 Santa Rosa 751- 3er Piso Córdoba Capital - República Argentina.

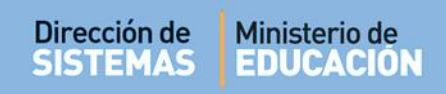

#### La segunda opción es ingresar a la Acción Listado de Estudiantes:

|                                                                                                    |                                                                                  |                                                                             |                                                                                                    | LIST<br>ESTU                                                                    | ADO DE                                       | E                                                                                                    |                                                                                                    |                                                                                                    |                                                              |    |
|----------------------------------------------------------------------------------------------------|----------------------------------------------------------------------------------|-----------------------------------------------------------------------------|----------------------------------------------------------------------------------------------------|---------------------------------------------------------------------------------|----------------------------------------------|----------------------------------------------------------------------------------------------------|----------------------------------------------------------------------------------------------------|----------------------------------------------------------------------------------------------------|--------------------------------------------------------------|----|
|                                                                                                    | BÚSOUEDA                                                                         |                                                                             |                                                                                                    |                                                                                 |                                              |                                                                                                    |                                                                                                    |                                                                                                    |                                                              | _  |
| Mostrar 10 V                                                                                                    | entradas                                                                         | -                                                                           |                                                                                                    |                                                                                 |                                              |                                                                                                    | Buscar:                                                                                                    | Imprim                                                                                               | ir List                                                      | ad |
| Mostrar 10 V<br>Grado/Año                                                                                                    | entradas<br>División                                                             | Turno                                                                       | Nro. Documento                                                                                                    | Tipo Doc.                                                                       | Sexo                                         | Apellido<br>ALLENDE                                                                                                    | Buscar:<br>Nombres                                                                                                    | Acci                                                                                                 | ones                                                         | ad |
| Mostrar 10  Grado/Año SALA DE TRES SALA DE TRES                                                                                                    | entradas<br>División<br>A<br>A                                                   | Turno<br>MAÑANA<br>MAÑANA                                                   | Nro. Documento<br>53261004<br>53729164                                                                                                    | Tipo Doc.<br>DNI<br>DNI                                                         | Sexo<br>M<br>M                               | Apellido<br>ALLENDE<br>AVILA BLANCO                                                                                                    | Buscar:<br>Nombres<br>SERGIO DANIEL<br>IAN GIOVANNI                                                                                                    | Acci                                                                                                 | ones                                                         | ad |
| Mostrar 10<br>Grado/Año<br>SALA DE TRES<br>SALA DE TRES<br>SALA DE TRES                                                                                                    | entradas<br>División<br>A<br>A<br>A                                              | Turno<br>MAÑANA<br>MAÑANA<br>MAÑANA                                         | Nro. Documento<br>53261004<br>53729164<br>94513167                                                                                                    | Tipo Doc.<br>DNI<br>DNI<br>DNI                                                  | Sexo<br>M<br>M                               | Apellido<br>ALLENDE<br>AVILA BLANCO<br>CARO DOMINGUEZ                                                                                     | Buscar:<br>Nombres<br>SERGIO DANIEL<br>IAN GIOVANNI<br>MAXIMO BENJAMIN                                                                                           | Acci                                                                                                 | ones<br>13 (1                                                | ad |
| Mostrar 10<br>Grado/Año<br>SALA DE TRES<br>SALA DE TRES<br>SALA DE TRES<br>SALA DE TRES<br>SALA DE TRES                                                                                                 | entradas<br>División<br>A<br>A<br>A<br>A                                         | Turno<br>Mañana<br>Mañana<br>Mañana<br>Mañana                               | Nro. Documento<br>53261004<br>53729164<br>94513167<br>53577440                                                                                                    | Tipo Doc.<br>DNI<br>DNI<br>DNI<br>DNI                                           | Sexo<br>M<br>M<br>M<br>M                     | Apellido<br>ALLENDE<br>AVILA BLANCO<br>CARO DOMINGUEZ<br>NUÑEZ                                                                            | Buscar:<br>Nombres<br>SERGIO DANIEL<br>IAN GIOVANNI<br>MAXIMO BENJAMIN<br>JOAN YUTIEL                                                                            | Acci<br>x<br>x<br>x<br>x<br>x<br>x<br>x                                                              | ones<br>13 1<br>13 1<br>13 1<br>13 1                         |    |
| Mostrar 10<br>Grado/Año<br>SALA DE TRES<br>SALA DE TRES<br>SALA DE TRES<br>SALA DE TRES<br>SALA DE TRES<br>SALA DE TRES                                                                                 | entradas<br>División<br>A<br>A<br>A<br>A<br>A<br>A                               | Turno<br>MAÑANA<br>MAÑANA<br>MAÑANA<br>MAÑANA                               | Nro. Documento<br>53261004<br>53729164<br>94513167<br>53577440<br>53267548                                                                                                    | Tipo Doc.<br>DNI<br>DNI<br>DNI<br>DNI<br>DNI<br>DNI                             | Sexo<br>M<br>M<br>M<br>M                     | Apellido<br>ALLENDE<br>AVILA BLANCO<br>CARO DOMINGUEZ<br>NUÑEZ<br>OVIEDO IBAÑEZ                                                           | Buscar:<br>Nombres<br>SERGIO DANIEL<br>IAN GIOVANNI<br>MAXIMO BENJAMIN<br>JOAN YUTIEL<br>NOAH                                                                    | Acci<br>x<br>x<br>x<br>x<br>x<br>x<br>x<br>x<br>x<br>x<br>x                                          | ones<br>13 1<br>13 1<br>13 1<br>13 1<br>13 1<br>13 1         |    |
| Mostrar 10<br>Grado/Año<br>SALA DE TRES<br>SALA DE TRES<br>SALA DE TRES<br>SALA DE TRES<br>SALA DE TRES<br>SALA DE TRES<br>SALA DE TRES                                                                 | entradas<br>División<br>A<br>A<br>A<br>A<br>A<br>A<br>A                          | Turno<br>MAÑANA<br>MAÑANA<br>MAÑANA<br>MAÑANA<br>MAÑANA                     | Nro. Documento           53261004           53729164           94513167           53577440           53267548           53264319                                                         | Tipo Doc.<br>DNI<br>DNI<br>DNI<br>DNI<br>DNI<br>DNI<br>DNI<br>DNI               | Sexo<br>M<br>M<br>M<br>M<br>M<br>M           | Apellido<br>ALLENDE<br>AVILA BLANCO<br>CARO DOMINGUEZ<br>NUÑEZ<br>OVIEDO IBAÑEZ<br>PRADO HUAMAN                                           | Buscar:<br>Nombres<br>SERGIO DANIEL<br>IAN GIOVANNI<br>MAXIMO BENJAMIN<br>JOAN YUTIEL<br>NOAH<br>ANGEL ZAIR                                                      | Acci<br>X<br>X<br>X<br>X<br>X<br>X<br>X<br>X<br>X<br>X<br>X<br>X                                     | ones<br>13 1<br>13 1<br>13 1<br>13 1<br>13 1<br>13 1<br>13 1 |    |
| Mostrar 10<br>Grado/Año<br>SALA DE TRES<br>SALA DE TRES<br>SALA DE TRES<br>SALA DE TRES<br>SALA DE TRES<br>SALA DE TRES<br>SALA DE TRES<br>SALA DE TRES                                                 | entradas<br>División<br>A<br>A<br>A<br>A<br>A<br>A<br>A<br>A<br>A                | Turno<br>MAÑANA<br>MAÑANA<br>MAÑANA<br>MAÑANA<br>MAÑANA<br>MAÑANA           | Nro. Documento           53261004           53729164           94513167           53577440           53267548           53264319           78848414                                      | Tipo Doc.<br>DNI<br>DNI<br>DNI<br>DNI<br>DNI<br>DNI<br>DNI<br>DNI<br>PSP        | Sexo<br>M<br>M<br>M<br>M<br>M<br>M<br>M      | Apellido<br>ALLENDE<br>AVILA BLANCO<br>CARO DOMINGUEZ<br>NUÑEZ<br>OVIEDO IBAÑEZ<br>PRADO HUAMAN<br>RODRIGUEZ LLERENA                      | Buscar:<br>Nombres<br>SERGIO DANIEL<br>IAN GIOVANNI<br>MAXIMO BENJAMIN<br>JOAN YUTIEL<br>NOAH<br>ANGEL ZAIR<br>PIERO JUNIOR                                      | Acci<br>22<br>24<br>24<br>24<br>24<br>24<br>24<br>24<br>24                                           |                                                              |    |
| Resultados de<br>Mostrar 10 T<br>Grado/Año<br>SALA DE TRES<br>SALA DE TRES<br>SALA DE TRES<br>SALA DE TRES<br>SALA DE TRES<br>SALA DE TRES<br>SALA DE TRES<br>SALA DE TRES                              | entradas<br>División<br>A<br>A<br>A<br>A<br>A<br>A<br>A<br>A<br>A<br>A           | Turno<br>MAÑANA<br>MAÑANA<br>MAÑANA<br>MAÑANA<br>MAÑANA<br>MAÑANA           | Nro. Documento           53261004           53729164           94513167           53577440           53267548           53264319           78848414           54472969                   | Tipo Doc.<br>DNI<br>DNI<br>DNI<br>DNI<br>DNI<br>DNI<br>DNI<br>DNI<br>DNI<br>DNI | Sexo<br>M<br>M<br>M<br>M<br>M<br>M<br>M<br>M | Apellido<br>ALLENDE<br>AVILA BLANCO<br>CARO DOMINGUEZ<br>NUÑEZ<br>OVIEDO IBAÑEZ<br>PRADO HUAMAN<br>RODRIGUEZ LLERENA<br>SERRANO           | Buscar:                                                                                                    | Acci<br>X<br>X<br>X<br>X<br>X<br>X<br>X<br>X<br>X<br>X<br>X<br>X<br>X<br>X<br>X<br>X<br>X<br>X       |                                                              |    |
| Mostrar 10<br>Grado/Año<br>SALA DE TRES<br>SALA DE TRES<br>SALA DE TRES<br>SALA DE TRES<br>SALA DE TRES<br>SALA DE TRES<br>SALA DE TRES<br>SALA DE TRES<br>SALA DE TRES<br>SALA DE TRES<br>SALA DE TRES | entradas<br>División<br>A<br>A<br>A<br>A<br>A<br>A<br>A<br>A<br>A<br>A<br>A<br>A | Turno<br>MAÑANA<br>MAÑANA<br>MAÑANA<br>MAÑANA<br>MAÑANA<br>MAÑANA<br>MAÑANA | Nro. Documento           53261004           53729164           94513167           53577440           53267548           53264319           78848414           54472969           5372102 | Tipo Doc.<br>DNI<br>DNI<br>DNI<br>DNI<br>DNI<br>DNI<br>DNI<br>DNI<br>DNI<br>DNI | Sexo<br>M<br>M<br>M<br>M<br>M<br>M<br>M<br>M | Apellido<br>ALLENDE<br>AVILA BLANCO<br>CARO DOMINGUEZ<br>NUÑEZ<br>OVIEDO IBAÑEZ<br>PRADO HUAMAN<br>RODRIGUEZ LLERENA<br>SERRANO<br>TORRES | Buscar:<br>Nombres<br>SERGIO DANIEL<br>IAN GIOVANNI<br>MAXIMO BENJAMIN<br>JOAN YUTIEL<br>NOAH<br>ANGEL ZAIR<br>PIERO JUNIOR<br>AXEL EDGAR DAVID<br>IAN VALENTINO | Accei<br>X<br>X<br>X<br>X<br>X<br>X<br>X<br>X<br>X<br>X<br>X<br>X<br>X<br>X<br>X<br>X<br>X<br>X<br>X |                                                              |    |

#### 3. Situaciones que pueden presentarse al momento de Cambiar un Estudiante de División

Es posible al momento de cambiar a un Estudiante de División se presente alguna de las siguientes situaciones:

- Que el Estudiante no posea Notas Registradas previamente en el Sistema.
- Que el Estudiante sí posea Notas Registradas en el Sistema y se cambie a una División con el mismo Plan de Estudio.
- Que el Estudiante sí posea Notas Registradas en el Sistema y se cambie a una División con un Plan de Estudio diferente.

A continuación se describe cómo proceder en cada una de ellas.

#### 3.1. Estudiante no posee Notas Registradas previamente en el Sistema

En este caso, el Sistema permite realizar el cambio de División sin inconvenientes. Al no tener Notas Registradas, es indistinto si se cambia a una División con igual o diferente Plan de Estudio.

Se debe proceder de la siguiente manera:

| ELECCIONAR CUR                                                                                                   | SO DE OR                                                | IGEN                                        |                                                         |                                                       |
|----------------------------------------------------------------------------------------------------|---------------------------------------------------------|---------------------------------------------|---------------------------------------------------------|-------------------------------------------------------|
| urso: PRIMER GF                                                                                                  | ADO "MA                                                 | ' MAÑANA (687196446)                        |                                                         |                                                       |
| Q Buscar                                                                                                    |                                                         |                                             |                                                         |                                                       |
|                                                                                                    |                                                         |                                             |                                                         |                                                       |
| 687196446 - PR<br>RESULTADOS DE B<br>Mostrar 10 V et                                                             | IMARIA JOR<br><b>ÚSQUEDA</b><br>ntradas                 | NADA SIMPLE                                 |                                                         | Buscar:                                               |
| 687196446 - PR<br>RESULTADOS DE B<br>Mostrar 10 • ei<br>Nro. Documento                                           | IMARIA JOR<br>ÚSQUEDA<br>ntradas<br>Sexo                | Apellido                                    | Nombre                                                  | Buscar:                                               |
| 687196446 - PR<br>RESULTADOS DE B<br>Mostrar 10 • ei<br>Nro. Documento<br>33333339                               | IMARIA JOR<br>ÚSQUEDA<br>ntradas<br>Sexo<br>M           | Apellido<br>ROCADURA                        | Nombre<br>ALVIN KEVIN BRANDON                           | Buscar:                                               |
| 687196446 - PR<br>RESULTADOS DE B<br>Mostrar 10 • ei<br>Nro. Documento<br>33333339<br>33333340                   | IMARIA JOR<br>ÚSQUEDA<br>ntradas<br>Sexo<br>M<br>M      | ADA SIMPLE Apellido ROCADURA ZANABRIA       | Nombre<br>ALVIN KEVIN BRANDON<br>MARIO NICACIO          | Buscar:                                               |
| 687196446 - PR<br><b>RESULTADOS DE B</b><br>Mostrar 10 • en<br>Nro. Documento<br>3333339<br>33333340<br>22222222 | IMARIA JOR<br>ÚSQUEDA<br>ntradas<br>Sexo<br>M<br>M<br>F | Apellido<br>ROCADURA<br>ZANABRIA<br>BARRIOS | Nombre<br>Alvin kevin Brandon<br>Mario Nicacio<br>Maria | Buscar:<br>Acciones<br>Cambiar Estudiante de división |

Una vez dentro de CAMBIAR ESTUDIANTE DE DIVISIÓN, buscar al Estudiante y seleccionar la opción 🖙 .

Inmediatamente se abre una ventana emergente que permite seleccionar la División de Destino.

| - ELEGIR EL CUR | SO DESTINO DEL ESTUDIANTE SELECCIONADO |
|-----------------|----------------------------------------|
| Curso destino:  | Seleccione un curso                    |
|                 |                                        |

Una vez indicada la División de Destino, seleccionar

| - ELEGIR EL CUR | ISO DESTINO DEL ESTUDIANTE SELECCIONADO |
|-----------------|-----------------------------------------|
| Curso destino:  | SALA DE CUATRO "B " MA 🔻                |
|                 | Cerrar                                  |

#### Secretaría de Gestión Administrativa Dirección de Sistemas (+54) (0351) 4462400 int. 3010/3011 Santa Rosa 751- 3er Piso Córdoba Capital - República Argentina.

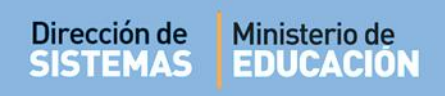

Finalmente el Sistema muestra un mensaje de confirmación.

| Curso destino: | SALA DE CINCO "B " TARE V                       |
|----------------|-------------------------------------------------|
|                | ☑ Modificar XCerrar                             |
|                | La modificación del curso se completó con éxito |

# 3.2. Estudiante posee Notas Registradas en el Sistema y se cambia a una División con el mismo Plan de Estudio

El procedimiento para cambiar al Estudiante es el mismo que el explicado en el punto 3.1.

Una vez realizado el cambio, se pueden seguir viendo las Notas Registradas por el docente en la División anterior.

| Curso destino: | SEGUNDO ANO "D " TARD Y |
|----------------|-------------------------|
|                | Cerrar XCerrar          |
|                |                         |
|                |                         |

#### 3.3. Estudiante posee Notas Registradas en el Sistema y se cambia a una División con un Plan de Estudio diferente

Cuando se realiza un cambio en el cual los Planes de Estudios de la División Origen y Destino son diferentes, se deja de mostrar en "Registrar Calificaciones" las Notas cargadas por el Docente, por tal motivo, deberán ser cargadas nuevamente por el docente si desean que estén nuevamente registradas en esa sección.

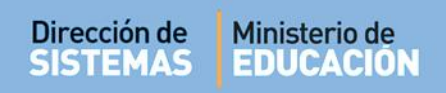

El procedimiento para cambiar al Estudiante bajo esta condición, es el siguiente:

Una vez dentro de 🛤 CAMBIAR ESTUDIANTE DE DIVISIÓN , buscar al Estudiante y seleccionar la opción 🖙 .

|                                                                                           |          |                | ¿NECESITA AYUDA?<br>CLICK AQUI |
|-------------------------------------------------------------------------------------------|----------|----------------|--------------------------------|
| ELECCIONAR CURSO DE ORIGEN                                                                |          |                |                                |
| urso: PRIMER AÑO "A " MAÑANA (687197747)                                                  |          |                |                                |
| O Buscar                                                                                  |          |                |                                |
|                                                                                           |          |                |                                |
| - DETALLE PLANES DE ESTUDIO DEL ESTABLECIMIENTO                                           |          |                |                                |
| 687197747 - CICLO BASICO                                                                  |          |                |                                |
| 687197909 - ECONOMIA Y ADMINISTRACION                                                     |          |                |                                |
| 687197918 - INFORMATICA                                                                   |          |                |                                |
|                                                                                           |          |                |                                |
|                                                                                           |          |                |                                |
| ESULTADOS DE BÚSQUEDA                                                                     |          |                |                                |
| Aostrar 10 🔻 entradas                                                                     |          | Buscar:        |                                |
|                                                                                           | Nombre   |                | Acciones                       |
| Nro. Documento Sexo Apellido                                                              |          |                | 9                              |
| Iro. Documento         Sexo         Apellido           22222222         M         GIRONDO | OLIVENIO |                | 4m)                            |
| Nro. Documento Sexo Apellido<br>22222222 M GIRONDO<br>Mostrando 1 a 1 de 1 entradas       | OLIVERIO | Primero Previo |                                |

Seleccionar la División de Destino

| - ELEGIR EL CURS | SO DESTINO DEL ESTUDIANTE SELECCIONADO                                                                        |
|------------------|----------------------------------------------------------------------------------------------------|
| Curso destino;   | Seleccione un curso                                                                                           |
|                  | PRIMER AÑO "A " TARDE (687197751)<br>PRIMER AÑO "B " MAÑANA (687197751)<br>PRIMER AÑO "C " MAÑANA (687197751) |

El Sistema muestra el Plan de Estudio del División de Origen y el Plan de Estudio del División de Destino informando el cambio que se producirá.

| ección de Ministerio de EDUCACIÓN                                                                                                    |                                                                                                    |   |
|----------------------------------------------------------------------------------------------------|----------------------------------------------------------------------------------------------------|---|
| - ELEGIR EL CURSO DESTINO DEL ESTUDIA<br>Curso destino: SEXTO AÑO "B " TARDE<br>@ Modificar                                                                                                    | NTE SELECCIONADO                                                                                                    | 1 |
| LINFORMA<br>Sr./a. Director/a o Personal Autorizado: Está por rea<br>curso origen y destino son diferentes. Se perder<br>nuevamente. Para continuar, pre                                                                                                    | ACION IMPORTANTE<br>alizar un cambio de curso, en donde los planes de estudios del<br>rán las calificaciones del alumno, y deberán cargarse<br>esione el botón "FINALIZAR". Muchas gracias.                                                                                                    |   |
| <ul> <li>CIUDADANIA Y POLITICA</li> <li>ADMINISTRACION</li> <li>ECONOMIA</li> <li>DERECHO</li> <li>ADMINISTRACION DE LA PRODUCCION Y<br/>COMERCIALIZACION</li> <li>INFORMATICA APLICADA A LA<br/>ADMINISTRACION Y GESTION</li> <li>ADMINISTRACION FINANCIERA</li> </ul> | <ul> <li>LENGUA Y LITERATURA</li> <li>INGLES</li> <li>EDUCACION ARTISTICA</li> <li>FILOSOFIA</li> <li>CIUDADANIA Y POLITICA</li> <li>FISICA</li> <li>ANALISIS MATEMATICO</li> <li>ECONOMIA Y GESTION DE LA PRODUCCION<br/>INDUSTRIAL</li> <li>MAQUINA, HERRAMIENTA Y CONTROL<br/>DIMENSIONAL III</li> <li>OPERACION Y MANTENIMIENTO DE EQUIPOS<br/>ELECTROMECANICOS</li> <li>CALCULO Y DISEÑO DE ELEMENTOS DE<br/>MAQUINAS I</li> <li>MAQUINAS ELECTRICAS, MONTAJE E<br/>INSTALACIONES ELECTROMECANICAS I</li> </ul> |   |
|                                                                                                    | FINALIZAR                                                                                                    |   |

Para confirmar el cambio de División seleccionar

Di

Para Ver las Notas registradas por el Docente en la División de origen, debe ingresar a "Registrar Calificaciones" y buscar al Estudiante.

FINALIZAR

En la columna Acciones aparecerá este ícono 🧿 (Reloj).

| Mostrando 1 a 2 | 2 de 2 e | entradas    |        |        |        |        |        |        |          |              |
|-----------------|----------|-------------|--------|--------|--------|--------|--------|--------|----------|--------------|
| 22222222        | м        | MARTI       | JUAN   | •      | •      | •      | •      | •      | <b>T</b> | ∠ Ver histor |
| 11111111        | м        | FRANCESCOLI | ENZO   | •      | •      | •      | •      | •      | •        | C O          |
| Documento       | Dexo     | Apenido     | Nombre | NOLA 1 | NOLA 2 | NOLA 2 | NULA 4 | NOLA J | NOLA U   |              |

En este ejemplo se pueden ver las Notas cargadas en el Plan de Estudio anterior.

| 🛉 Estudiante: SALAS, ADELIA Nro doc: (DNI) 29450450          |  |
|--------------------------------------------------------------|--|
| Empresa Anterior: I.P.E.T. Nº 70 PROF. DR. HUMBERTO DIONISI  |  |
| Plan Estudio Anterior: ECONOMIA Y ADMINISTRACION (687197909) |  |

| Asignatura                                 | Notas, Fecha y Trimestre                    |
|--------------------------------------------|---------------------------------------------|
| CIUDADANIA Y POLITICA                      | 2 (Parcial - 24-JUL-17 - PRIMER TRIMESTRE)  |
|                                            | 3 (Parcial - 24-JUL-17 - PRIMER TRIMESTRE)  |
|                                            | 2,5 (Final - PRIMER TRIMESTRE)              |
| ADMINISTRACION                             | 5 (Parcial - 24-JUL-17 - PRIMER TRIMESTRE)  |
|                                            | 8 (Parcial - 24-JUL-17 - PRIMER TRIMESTRE)  |
|                                            | 6,5 (Final - PRIMER TRIMESTRE)              |
| ECONOMIA                                   | 7 (Parcial - 24-JUL-17 - PRIMER TRIMESTRE)  |
|                                            | 8 (Parcial - 24-JUL-17 - PRIMER TRIMESTRE)  |
|                                            | 7,5 (Final - PRIMER TRIMESTRE)              |
| DERECHO                                    | 10 (Parcial - 24-JUL-17 - PRIMER TRIMESTRE) |
|                                            | 10 (Final - PRIMER TRIMESTRE)               |
| ADMINISTRACION DE LA PRODUCCION Y          | 10 (Parcial - 24-JUL-17 - PRIMER TRIMESTRE) |
| COMERCIALIZACION                           | 10 (Final - PRIMER TRIMESTRE)               |
| INFORMATICA APLICADA A LA ADMINISTRACION Y | 7 (Parcial - 24-JUL-17 - PRIMER TRIMESTRE)  |
| GESTION                                    | 7 (Final - PRIMER TRIMESTRE)                |
| ADMINISTRACION FINANCIERA                  | 10 (Parcial - 24-JUL-17 - PRIMER TRIMESTRE) |
|                                            | 10 (Final - PRIMER TRIMESTRE)               |

'A' = Trimestre aprobado por Resolución

## **FIN DEL TUTORIAL**